## Install the Exploit Database Connector

Resolver recommends that the Exploit Database connector be installed on the same machine as RiskVision. If this is not possible, it can be installed on a remote host server that it has sufficient privileges to connect with the RiskVision server.

Before installing the connector, ensure that all prerequisites are in place on the desired machine.

## To install the Exploit Database connector:

- 1. Download the **RiskVisionExploitDatabaseConnector.msi** file on the computer where the connector will be installed.
- 2. Run the file to launch the setup wizard.

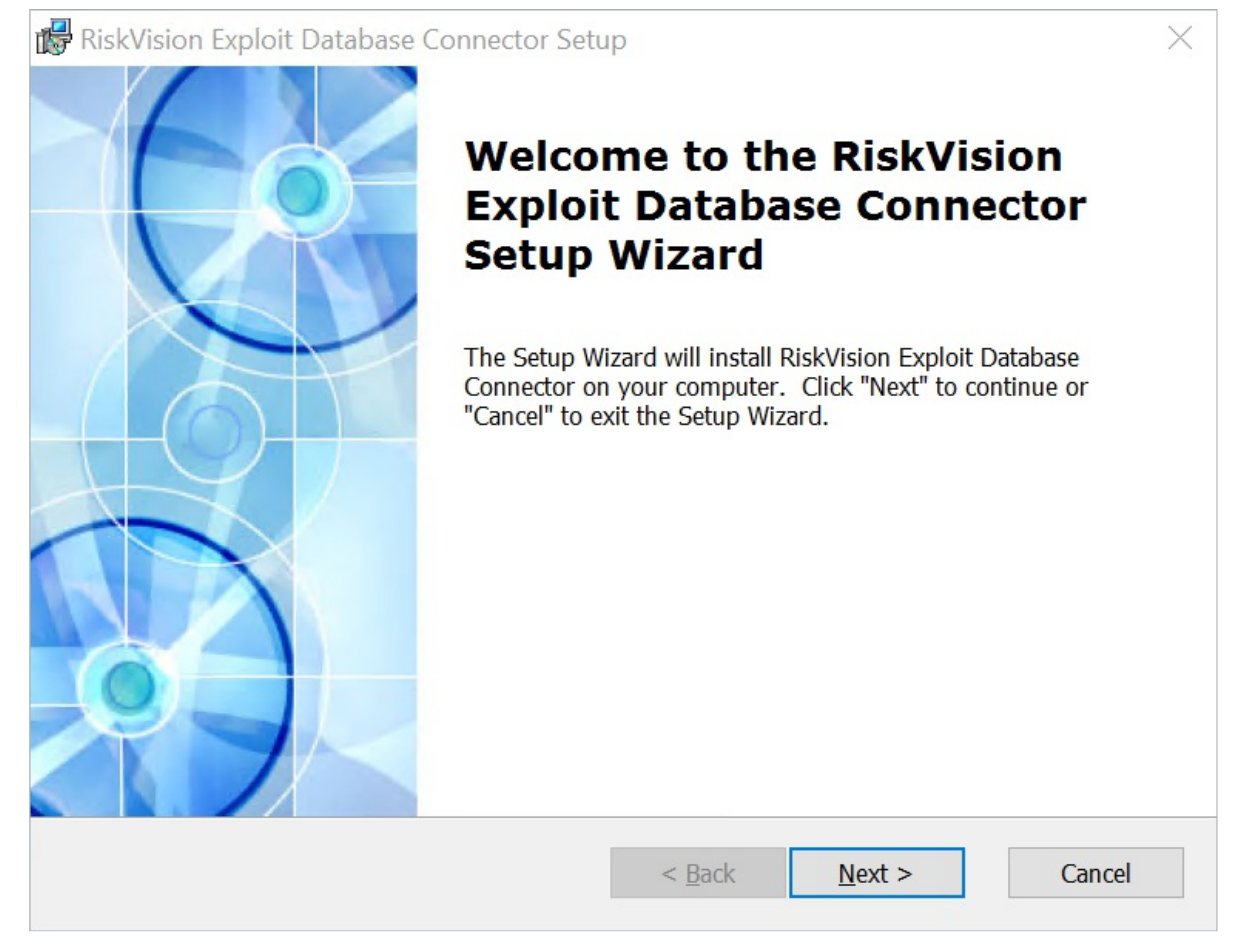

The Exploit Database Connector Setup wizard.

- 3. Click Next.
- 4. Click I accept the terms in the License Agreement

| d RiskVision Exploit Database Connector Setup                                                                                                    | ×        |
|----------------------------------------------------------------------------------------------------|----------|
| End-User License Agreement                                                                                                    |          |
| Please read the following license agreement carefully.                                                                                                    | C        |
| Resolver RiskVision End User Software License Agreement                                                                                                    | ^        |
| This Resolver RiskVision ("RiskVision") End User Software License Agreement (" <u>Agreement</u> ") is a legal agreement between you individually if you are agreeing to it in your own capacity, or if you are authorized to acquire the Software on behalf of your company or another organization, between the company or organization for whose benefit you act ("Customer"), and Resolver SOAR LLC ("Company"). |          |
| BY CLICKING ON THE "ACCEPT" BUTTON OR DOWNLOADING OR                                                                                                    | <b>~</b> |
| • I accept the terms in the License Agreement                                                                                                    |          |
| $\bigcirc$ I do not accept the terms in the License Agreement                                                                                                    |          |
|                                                                                                    |          |
| < Back Next > Cano                                                                                                    | cel      |
|                                                                                                    |          |

The End-User License Agreement.

## 5. Click Next.

- 6. Choose one of the following:
  - Typical: Installs the connector in the C:\Program Files (x86)\Agiliance\ folder by default.
  - **Custom**: Specify the desired location of the connector.

| 🞼 RiskVision Exploit Dat                   | abase Connector Setup                                                                                                    | ×     |
|--------------------------------------------|----------------------------------------------------------------------------------------------------|-------|
| Choose Setup Type<br>Choose the setup type | e that best suits your needs                                                                                                    | Ċ     |
|                                            | <b><u>Typical</u></b><br>Installs the most common program features. Recommended for most users.                                         |       |
|                                            | Allows users to choose which program features will be installed<br>and where they will be installed. Recommended for advanced<br>users. |       |
|                                            | < Back Next > C                                                                                                    | ancel |

The Choose Setup Type screen.

- 7. Click Next.
- 8. Click Install.

| RiskVision Exploit Database Connector Setup                                                                                                    | ×    |
|----------------------------------------------------------------------------------------------------|------|
| Ready to Install                                                                                                    | 6.   |
| The Setup Wizard is ready to begin the Typical installation.                                                                                                   | C    |
|                                                                                                    |      |
| Click "Install" to begin the installation. If you want to review or change any of your installation settings, click "Back". Click "Cancel" to exit the wizard. |      |
| ······································                                                                                                    |      |
|                                                                                                    |      |
|                                                                                                    |      |
|                                                                                                    |      |
|                                                                                                    |      |
|                                                                                                    |      |
|                                                                                                    |      |
| < Back Install Ca                                                                                                    | ncel |
|                                                                                                    |      |

The Ready to Install screen.

9. Click **Finish** to exit the wizard once the installation is complete.

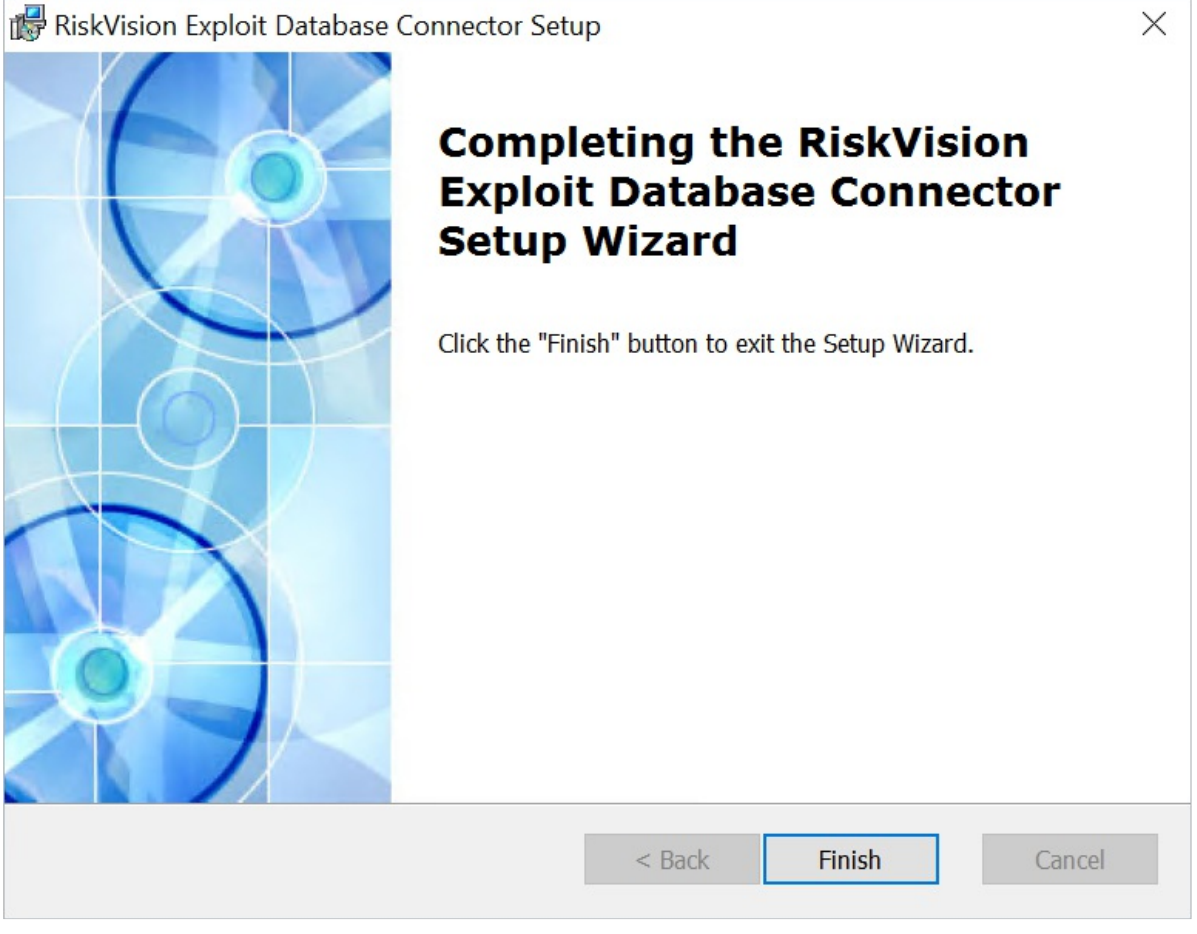

The Completion screen.